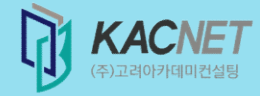

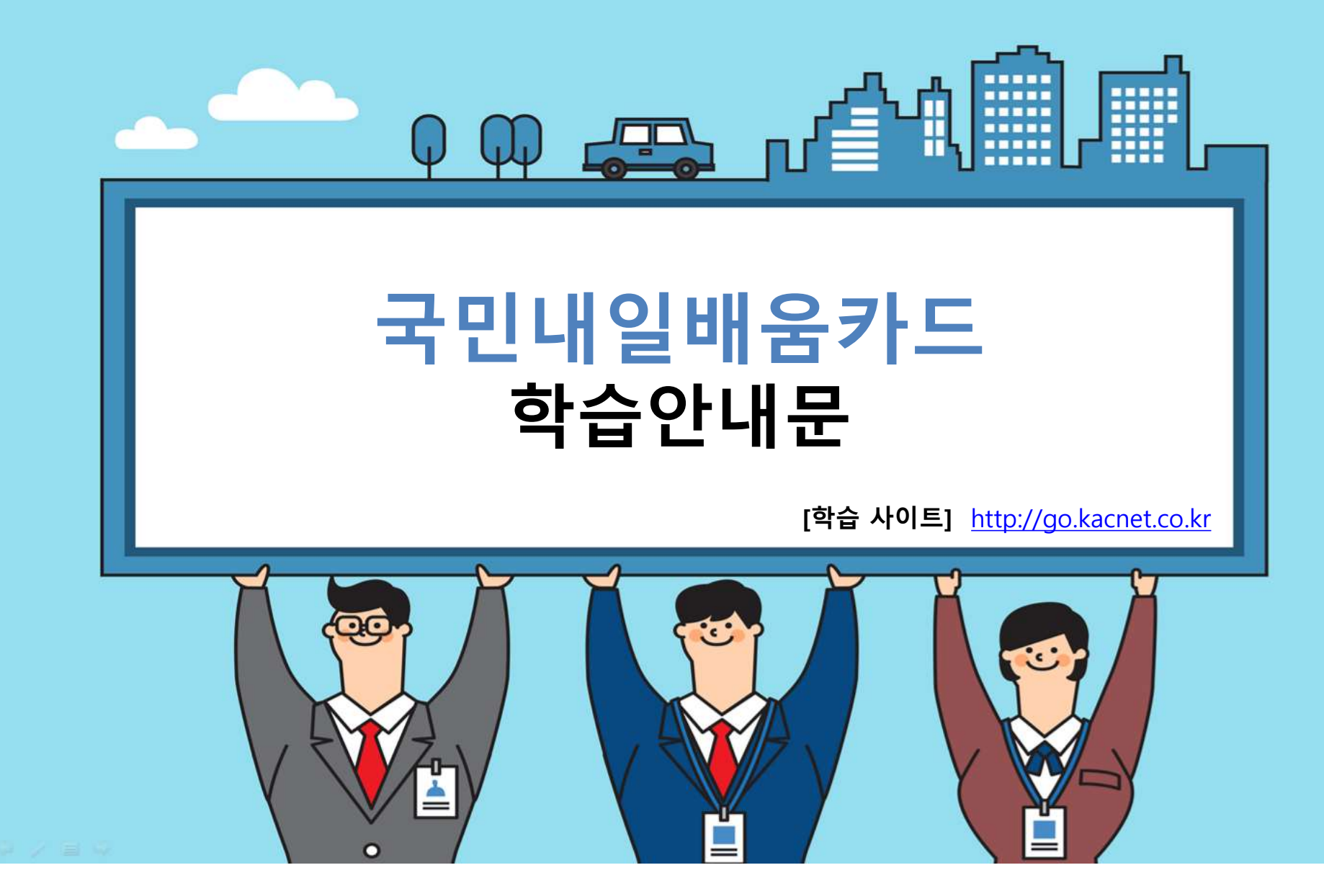

### CONTENTS

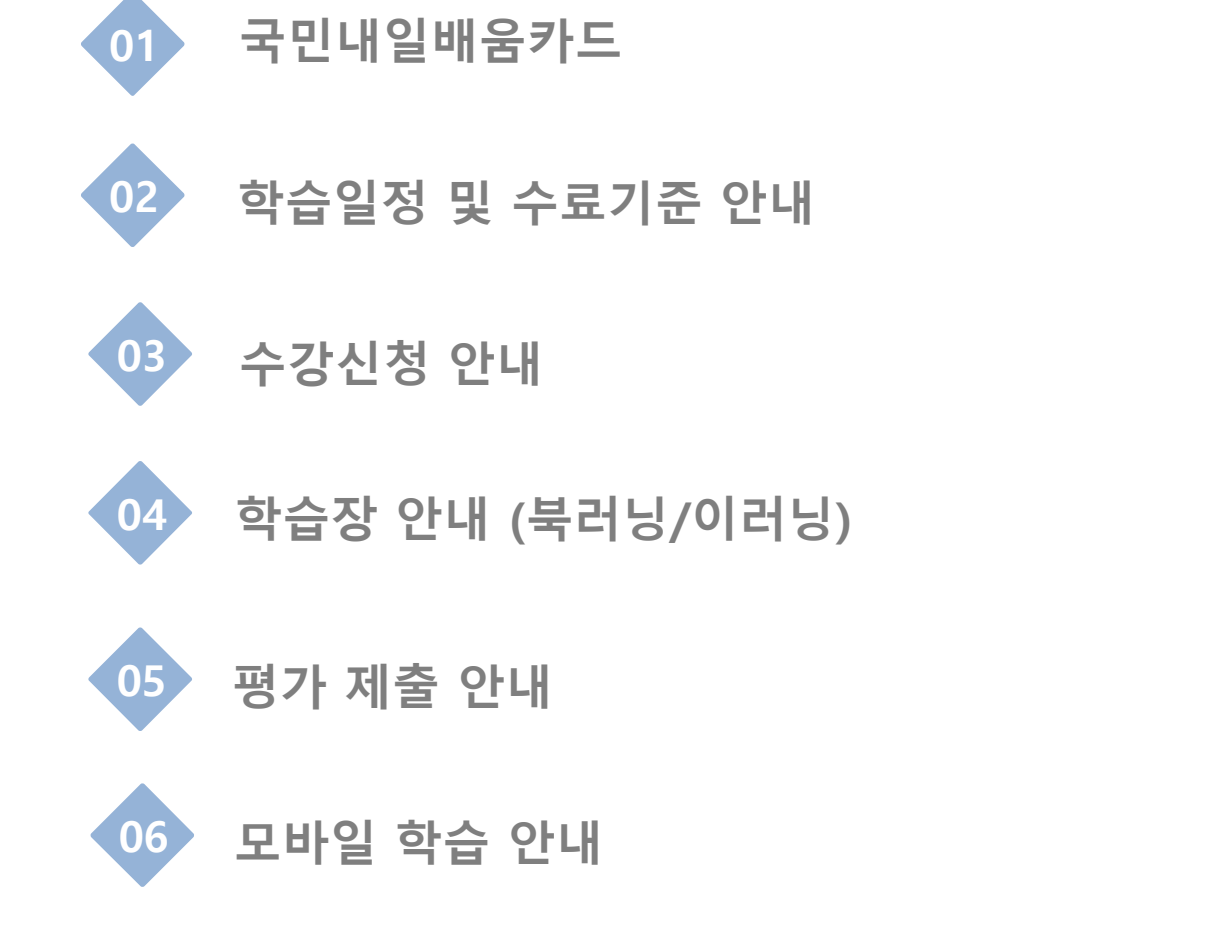

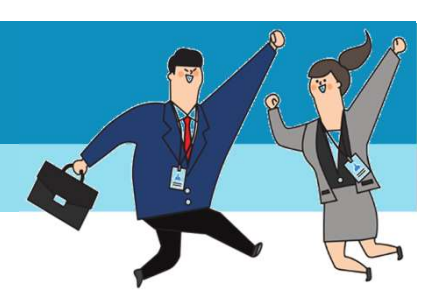

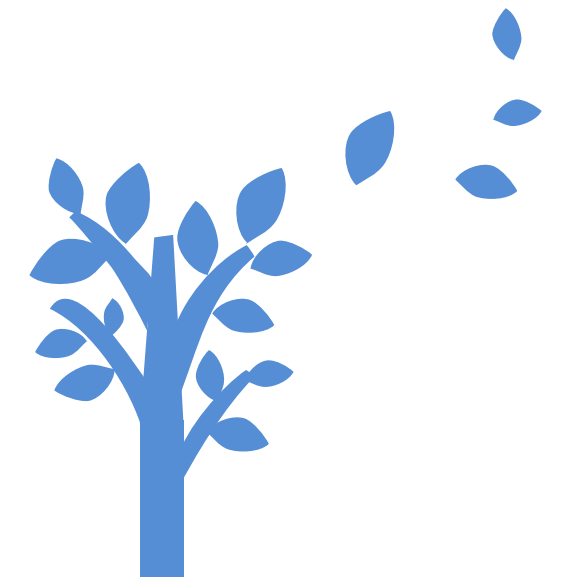

## 국민내일배움카드

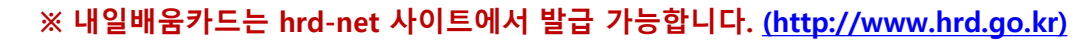

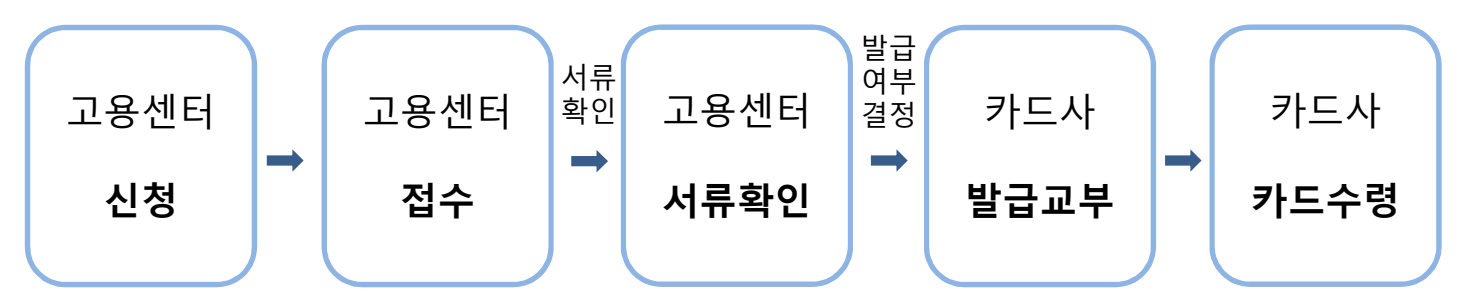

#### ※ 지원대상자 제외기준

- 기존 실업자·재직자로 분리·운영되던 내일배움카드가 '국민내일배움카드'로 통합됨. ('20.1.1.)
- 반드시 근로자카드(농협,신한)로 자비부담금을 결제하여야 합니다.
- 반드시 근로자카드를 수령한 다음날부터 수강신청이 가능합니다.
- 근로자카드를 발급 받은 후 퇴사나 이직을 할 경우, 아래와 같이 유효기간이 단축됩니다.
- 1) 2018년 1월 5일 이후 발급자 : 발급일로부터 1년 단축
- 2) 2019년 1월 15일 이후 발급자 : 발급사유 소멸일이 포함된 달부터 6개월 단축
- 3) 2018년 1월 5일 이전 발급자는 퇴사나 이직 시에도 기존 유효기간(3년)동안 사용하실 수 있습니다.

#### ※ 지원대상자 제외기준

현직 공무원, 사립학교 교직원, 졸업예정자 이외 재학생, 연 매출 1억 5천만원 이상의 자영업자, 월 임금 300만원 이상인 대규모기업종사자(45세 미만) 특수형태근로종사자 등은 제외

#### ※ 지원한도

1인당 300~500만원까지, 훈련비의 45~85% 지원. 취업성공패키지 1유형 참여자는 훈련비의 100% 또는 80%를, 2유형 참여자는 50~85%를, 근로장려금(EITC) 수급자는 72.5~92.5% 지원 등 140시간 이상 과정 수강 시 훈련장려금(월 최대 116천원) 지원

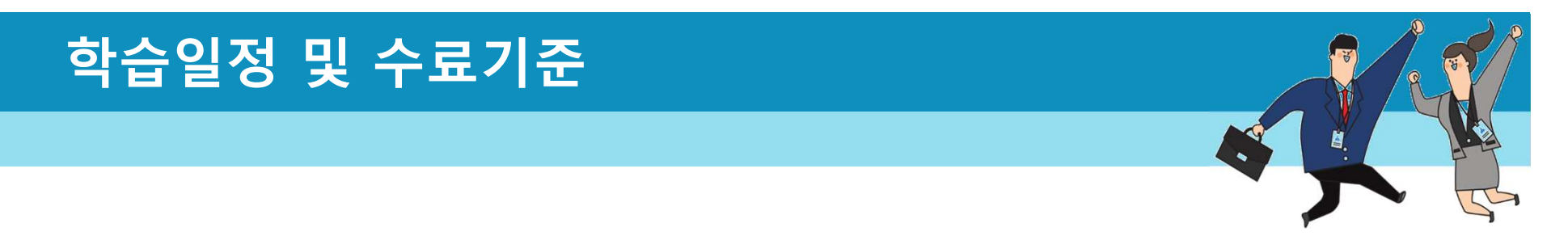

- √ 신청기간 : 전월 21~20일
- √ 교육시작 : 매월 1일
- √ 수료기준 및 유의사항

| 구분           | 학습방법                                     | 평가항목                    | 제출기한                                      | 수료기준                  |  |
|--------------|------------------------------------------|-------------------------|-------------------------------------------|-----------------------|--|
| 북러닝          | 교재로 자율학습 진                               | ① 주차별진도학습               | 과제 : 학습시작일 +14일 이후 작성 및 제출 가능             | 주차퀴즈 총 8회 중 <b>6회</b> |  |
| (2개월)        | 행 후 평가 참여.                               | ② 평가(과제/시험)             | 시험 : 학습시작일 +14일 이후 응시 가능                  | 이영 점여 ☆<br>총점 60점 이상  |  |
| 이러닝<br>(1개월) | 컨텐츠 학습진행 후<br>평가 참여. (1일 최대<br>8차시 학습가능) | ① 진행단계평가<br>② 평가(과제/시험) | 과제 : 진도율 80%이상 시 작성 및 제출 가능               | 진도율 <b>80% 이상</b> &   |  |
|              |                                          |                         | 시험 : 학습시작일 +14일 이후 &<br>진도율 80% 이상 시 응시가능 | 총점 60점 이상             |  |

※ 과제 모사(copy)시 해당 문항 0점 처리 됩니다.

※ 고용노동부 제도개선과 관련하여 부정제출 방지 프로그램 도입에 따라 환급과정의 경우 본인인증 후 학습 진행이 가능합니다.

본인인증은 과정당 1회로 적용되오니, 교육에 참고 바랍니다. (본인명의의 휴대폰정보 또는 아이핀 정보 필요)

※ 북러닝은 도서가 제공되며(별도 영상 콘텐츠 없음), 이러닝은 영상 콘텐츠가 제공됩니다.

※ 도서는 수강신청 종료일 후 발송됩니다. (수강신청기간에는 자유롭게 변경/취소 가능)

# 수강신청 안내

### ※ hrd-net 사이트에서 수강신청 후 학습사이트에서 동일과정 수강신청 및 교육비 결제

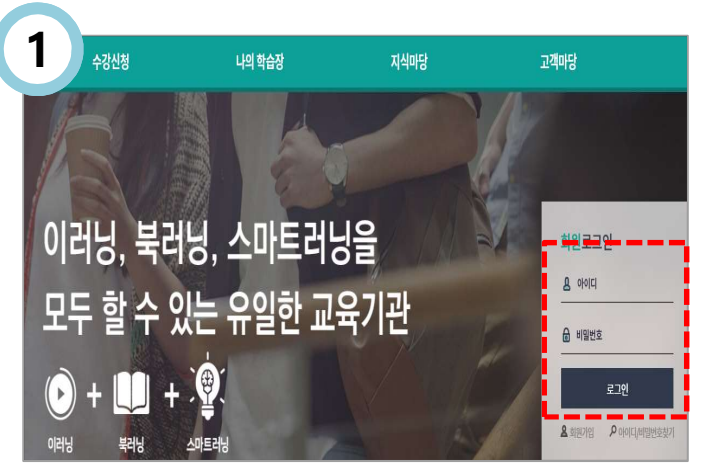

√ 학습사이트에서 로그인을 합니다.
아이디가 없을 경우, 로그인창 하단의 '회원가입'
을 클릭하여 아이디를 발급하실 수 있습니다.

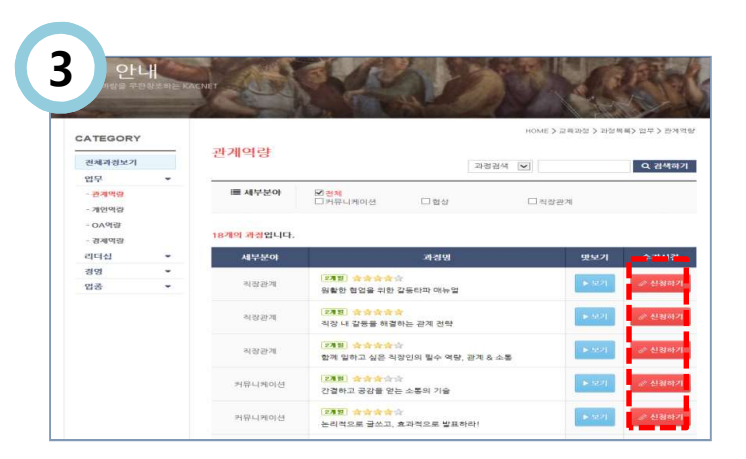

√ [신청하기]를 클릭하여 신청 화면으로 이동합니다.
맛보기를 클릭하면 구성 도서내용 및 상세사항을
확인하실 수 있습니다.

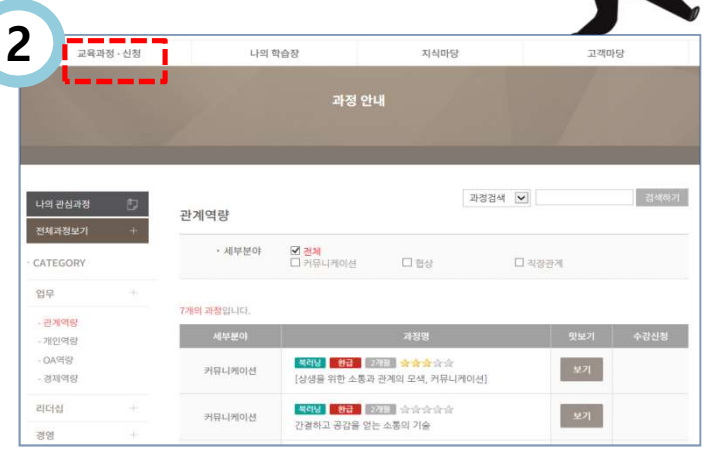

#### √ [교육과정·신청] 메뉴를 클릭하여 수강신청 가능한 과정목록을 확인합니다.

| * 회사명     | 삼성메디슨                                                                       | * 성명   |    |  |  |  |  |  |
|-----------|-----------------------------------------------------------------------------|--------|----|--|--|--|--|--|
| × 휴대폰     | 010                                                                         | 전화(회사) | 02 |  |  |  |  |  |
| * E-mail  |                                                                             |        |    |  |  |  |  |  |
| 소告        |                                                                             |        |    |  |  |  |  |  |
| 적급        |                                                                             |        |    |  |  |  |  |  |
| * 주민변호    | = 성력하신 과정은 노동부 고통방호합 환급과정으로 주인동북번호 수감이 꼭 필요한 과정입니다.<br>(추후 회사에서 고려박 황금이 필요) |        |    |  |  |  |  |  |
| × 교제수령지주소 | Q, 기초구역변호찾기 -                                                               |        |    |  |  |  |  |  |

 ✓ 개인정보 입력 후 [수강신청완료하기] 를 클릭합니다.
 ※ 주소는 교재를 받으실 주소로 기입 바랍니다.
 ※ 연락처 및 e-mail은 학습독려 시 필요한 정보이오니 정확히 입력 해주시기 바랍니다.

# 학습장 안내 (북러닝)

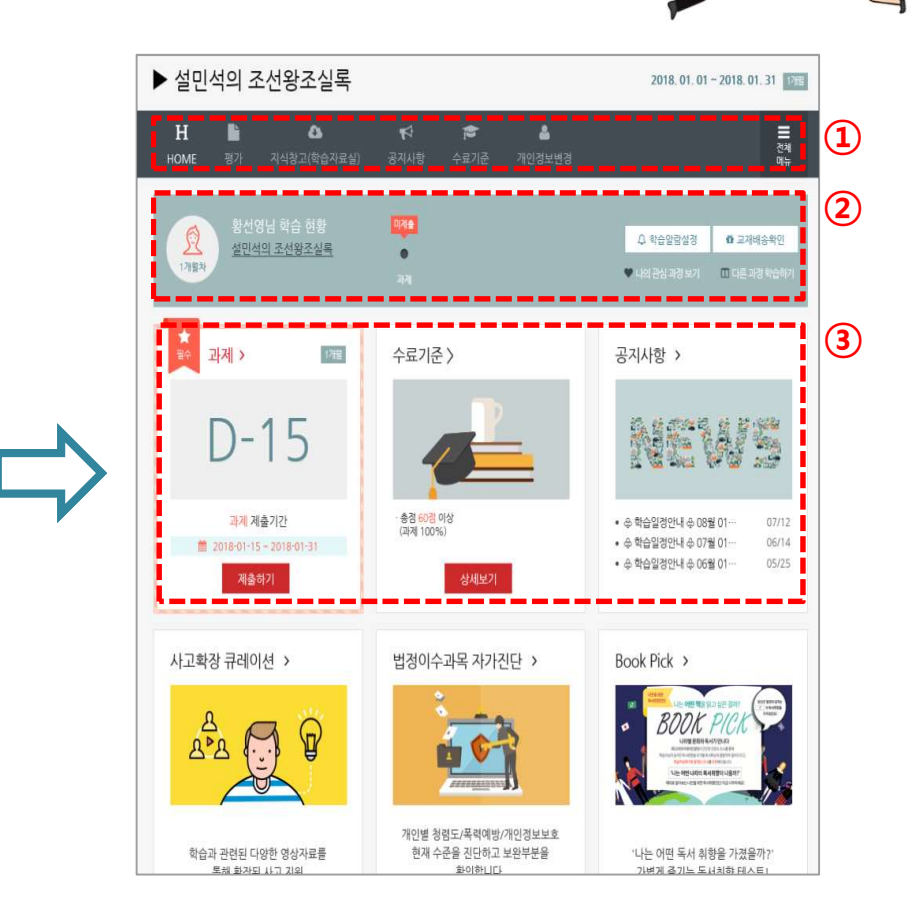

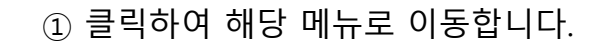

② 학습현황을 확인합니다.

③ ★ 필수는 반드시 진행해야 하는 평가입니다.

|                 | 육과경 - 신청         | 나의 학습장 |                   | 지식마당                  | 고객마당                                                                | -       |
|-----------------|------------------|--------|-------------------|-----------------------|---------------------------------------------------------------------|---------|
| 학습 :<br>명경의 신바람 | 중인 과정            |        |                   | 1.122                 | -                                                                   |         |
| ♥ 박주희           | 님의 나의 학습장        |        |                   |                       | HOME > 나의학습장                                                        | > 핵습 중인 |
| 2               | 수강 신경 과정<br>0 과정 | B      | ಕ್ಷದ ಈ ಸರ<br>1 ಸನ |                       | <u>ਵੇ ਦੇ ਕ</u> ੋ ਕੋ ਕੋ ਕੋ ਕੋ ਕੇ ਕੇ ਕੇ ਕੇ ਕੇ ਕੇ ਕੇ ਕੇ ਕੇ ਕੇ ਕੇ ਕੇ ਕੇ |         |
| 학습 중            | 과정               |        |                   |                       |                                                                     |         |
| No              |                  | 과경명    |                   | 교육기간                  | 학습진도                                                                | 학습경     |
|                 | 2211 14          |        |                   | 2016-11-01~2016-12-31 | 2개평 한슈중                                                             | 🗐 ម     |

### ✓ 학습사이트에서 로그인 후 [나의 학습장] 메뉴에서 학습장으로 [입장] 합니다.

학습장은 교육시작일 이후 입장이 가능합니다.

# 학습장 안내 (이러닝)

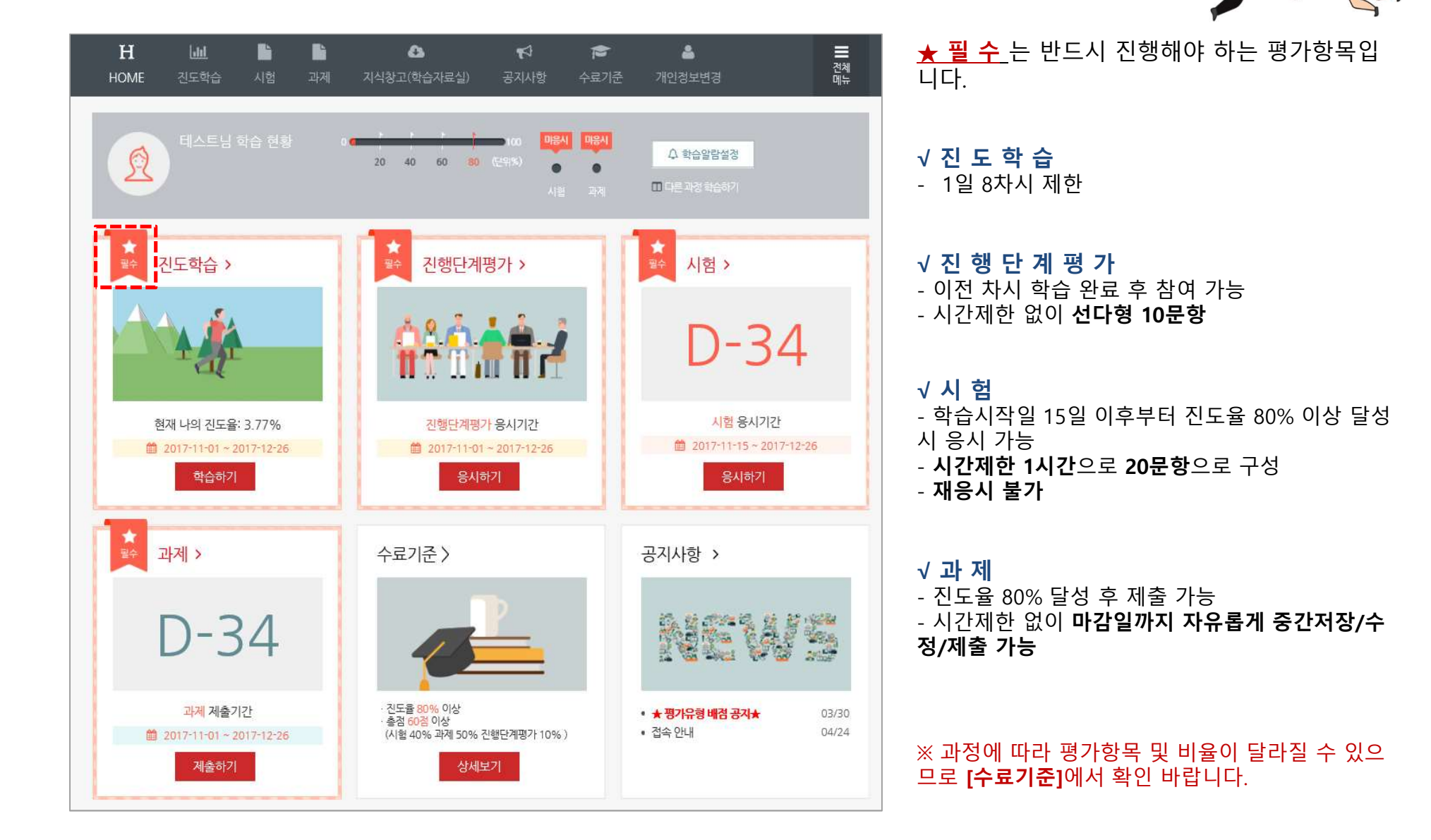

## 평가 제출 안내

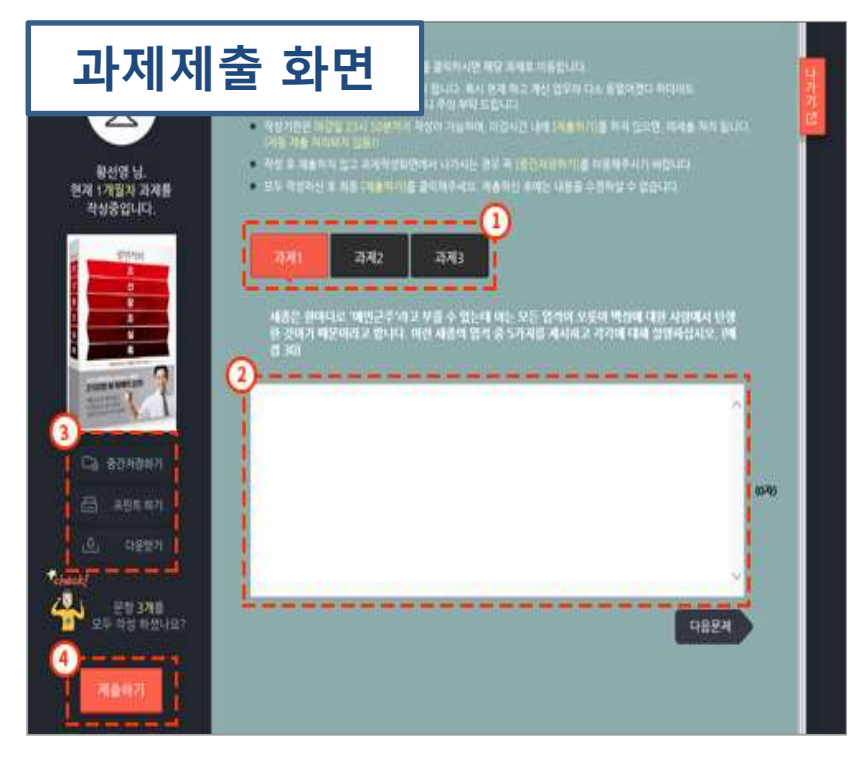

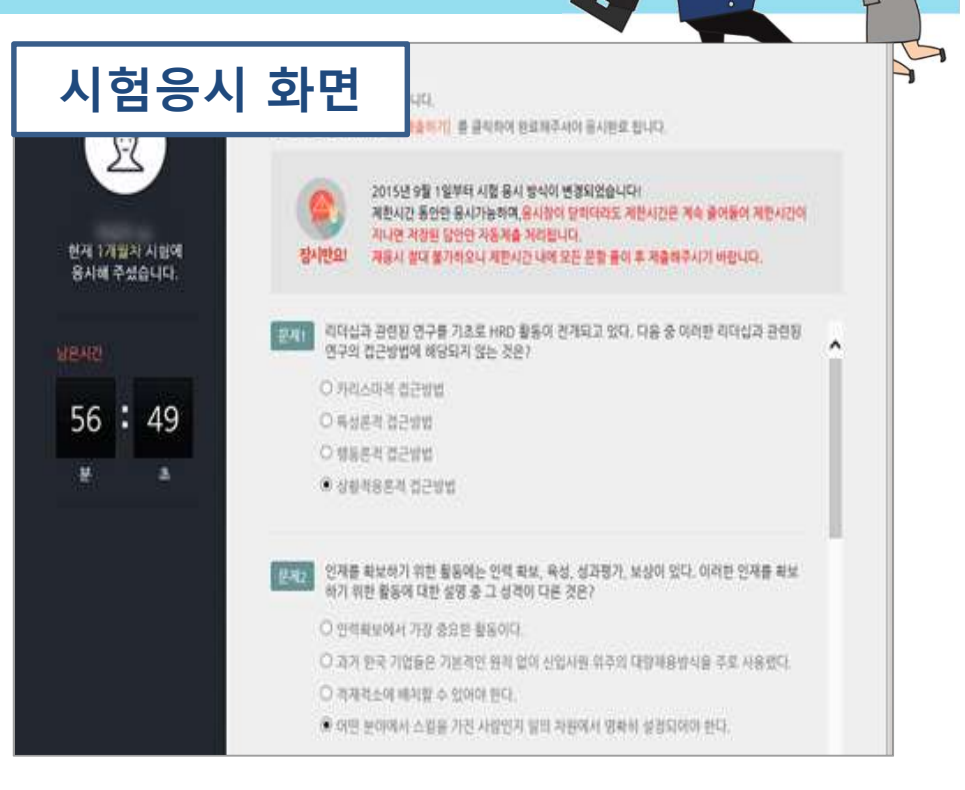

① 클릭하여 문항 이동을 합니다.

② 해당 부분에 답안을 작성합니다.

- ③ 중간저장하기, 프린트하기, 다운받기의 기능이 있습 니다.
- ④ 답안 작성 후 [제출하기]를 클릭합니다.

### ※ 평가는 교육종료일 PM 11:50분까지 제출 가능하며, 지연제출은 불가합니다.

### √ 객관식 20문항으로 구성되어 있습니다. (1시간 시간제한)

√ 단 **1회만** 응시 가능합니다.

- ✓ 시험 시작 후 접속이 중단되어도 제한시간은 줄어드니 신중히 응시해 주시기 바랍니다.
- ✓ [제출하기]를 누르면 시험이 종료되며, 제한시간이 모두 소요되면 자동 제출 됩니다.
- √ 시험결과는 교육종료일 후 확인 가능합니다.

### 모바일 학습 안내

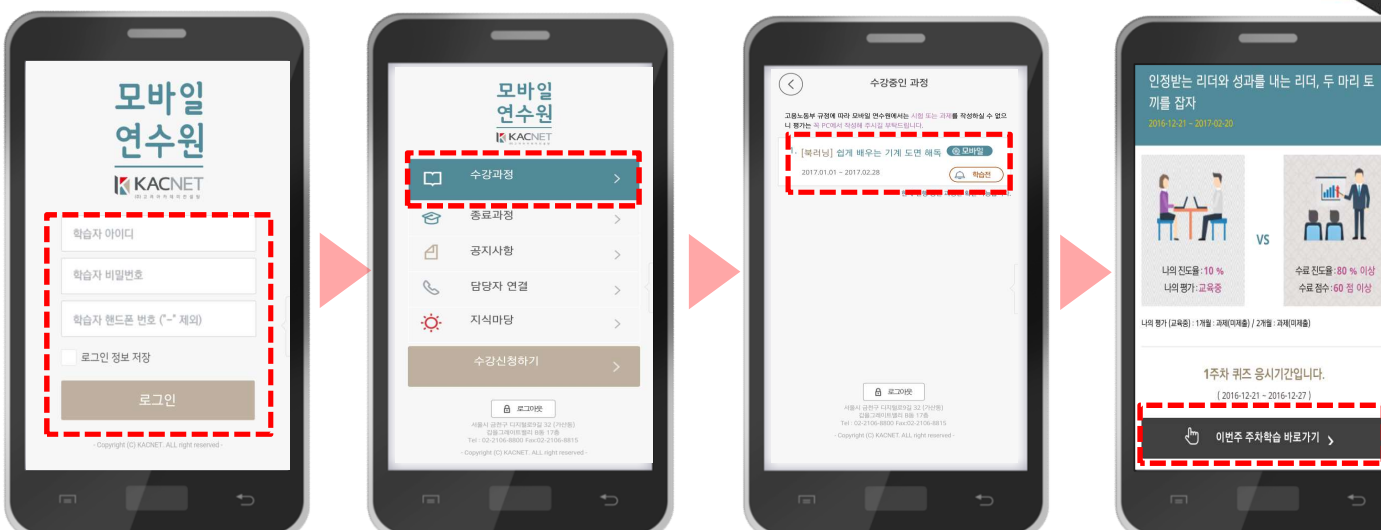

※ 플레이스토어 / 앱스토어에서 [고려 모바일연수원] 을 검색한 후 다운로드 합니다.

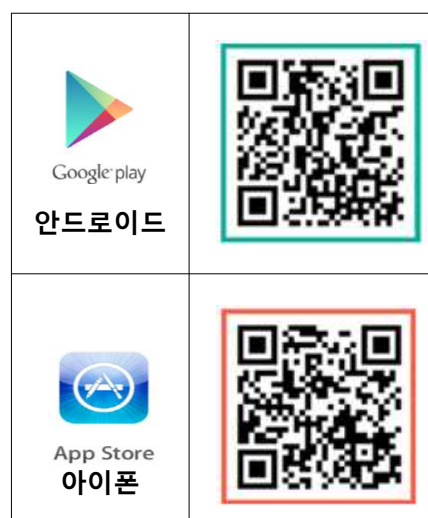

### ※ 모바일 어플리케이션 OR코드

M. HL

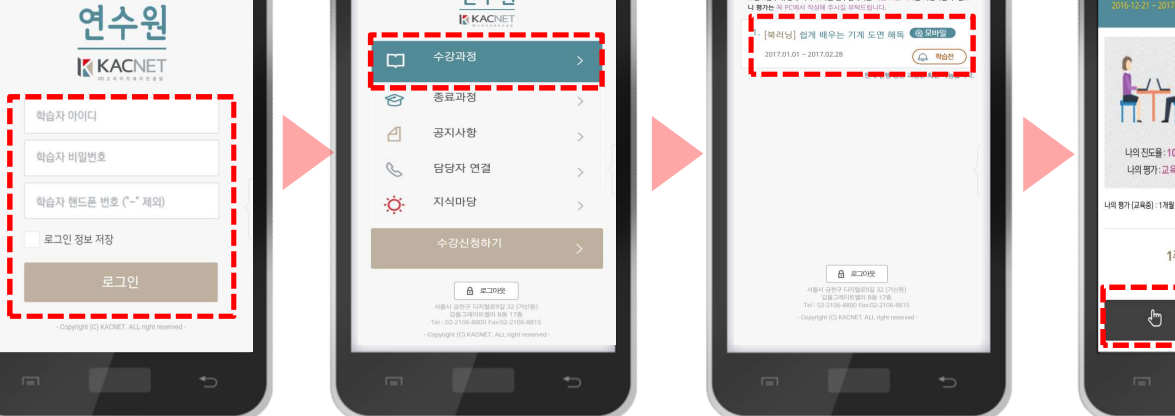

① 아이디 / 비밀번호 / 핸드폰 번호를 입력한 후, [로그인] 을 클릭합니다.

② [**수강과정**] 을 클릭하여 과정을 확인합니다.

③ 과정명을 클릭하여 학습목표 등 내용을 확인 합니다.

④ 주차퀴즈 참여 및 컨텐츠 학습을 진행 합니다.

√ 북러닝 : 주차퀴즈만 참여 가능하며, 평가(과제/시험)는 PC에서만 진행 가능. √ 이러닝 : 모바일 지원과정에 한하여 학습이 가능하며, 평가(과제/시험)는 PC에서만 진행 가능. 모바일 지원여부는 학습장 내 과정 안내에서 확인 가능.

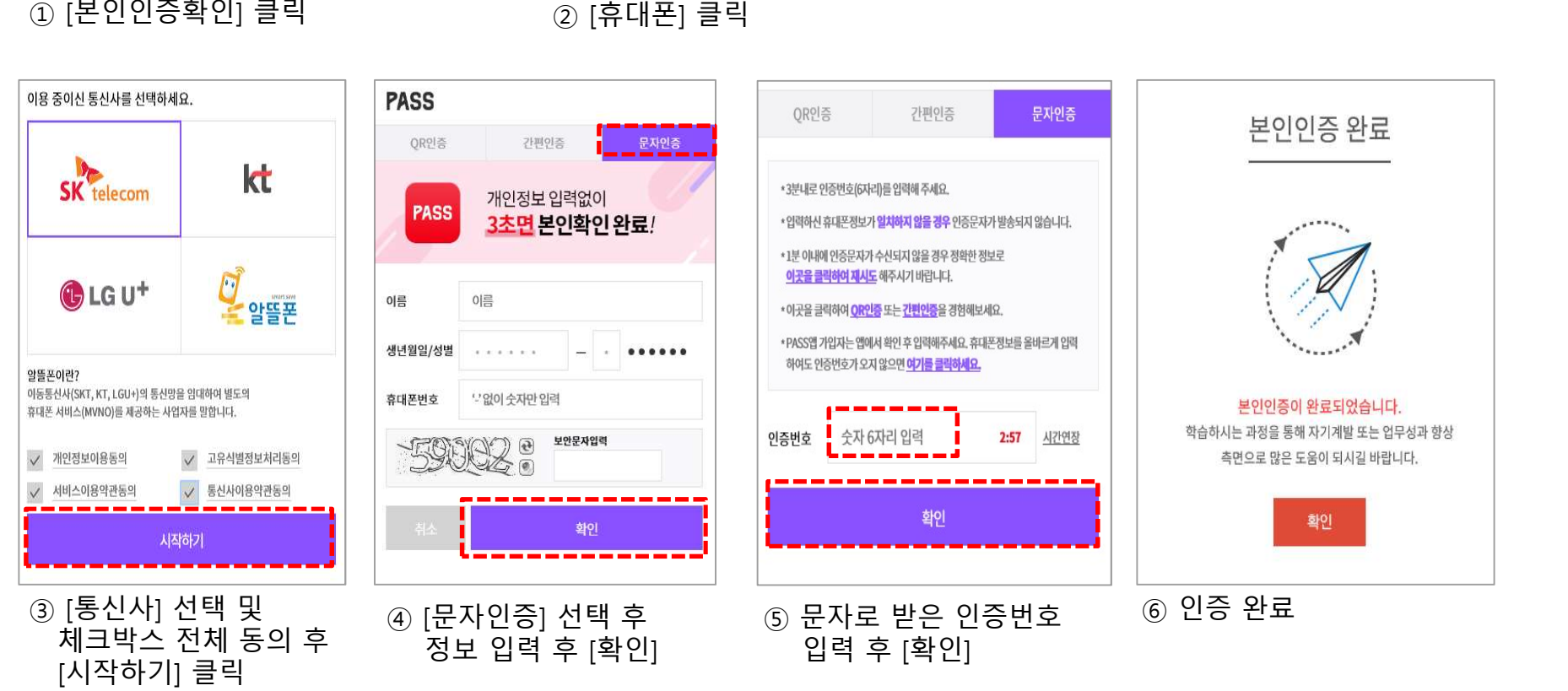

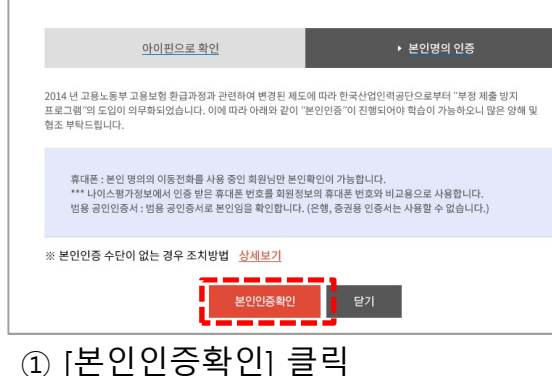

본인인증\_휴대폰

본인인증 선택

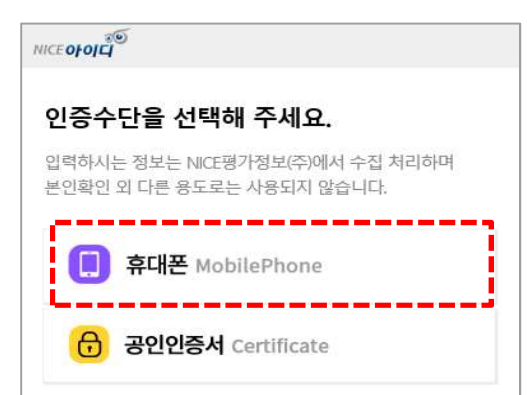

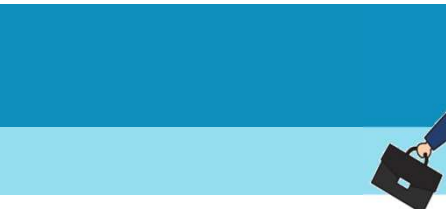

## 본인인증\_공인인증서

[공인인증서 인증하기]

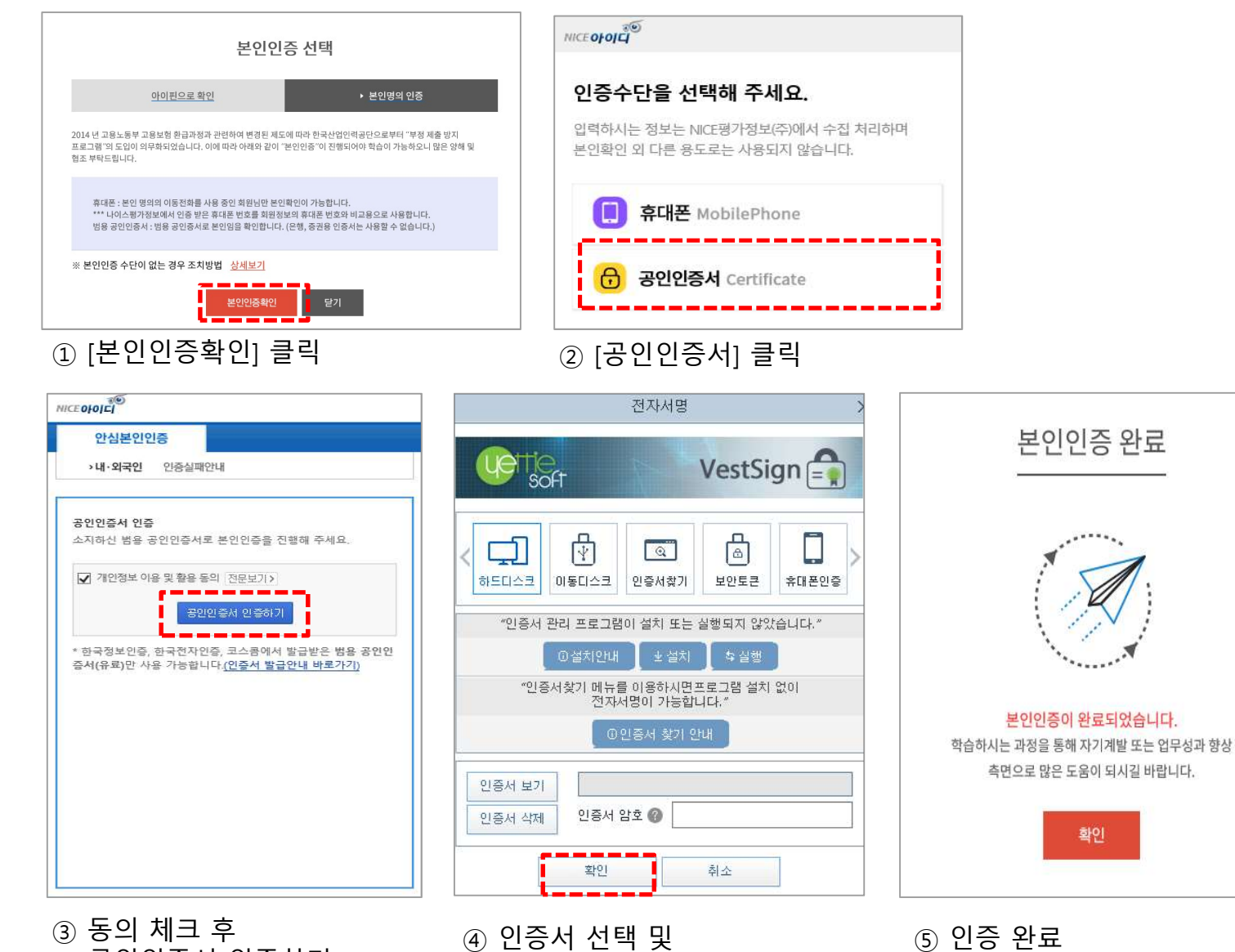

암호 입력 후 [확인]

⑤ 인증 완료

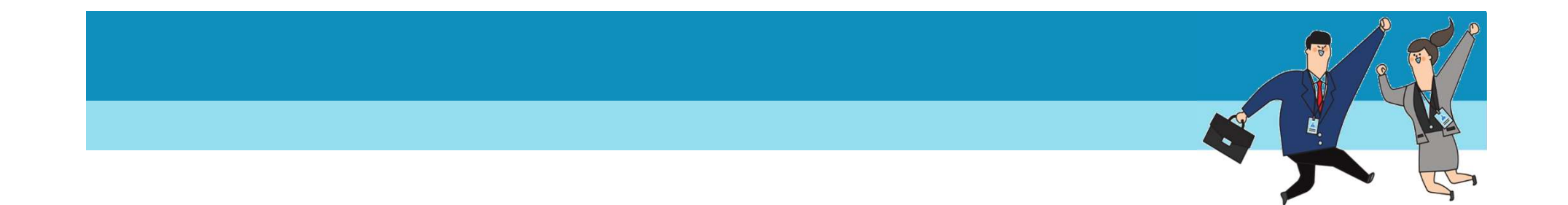

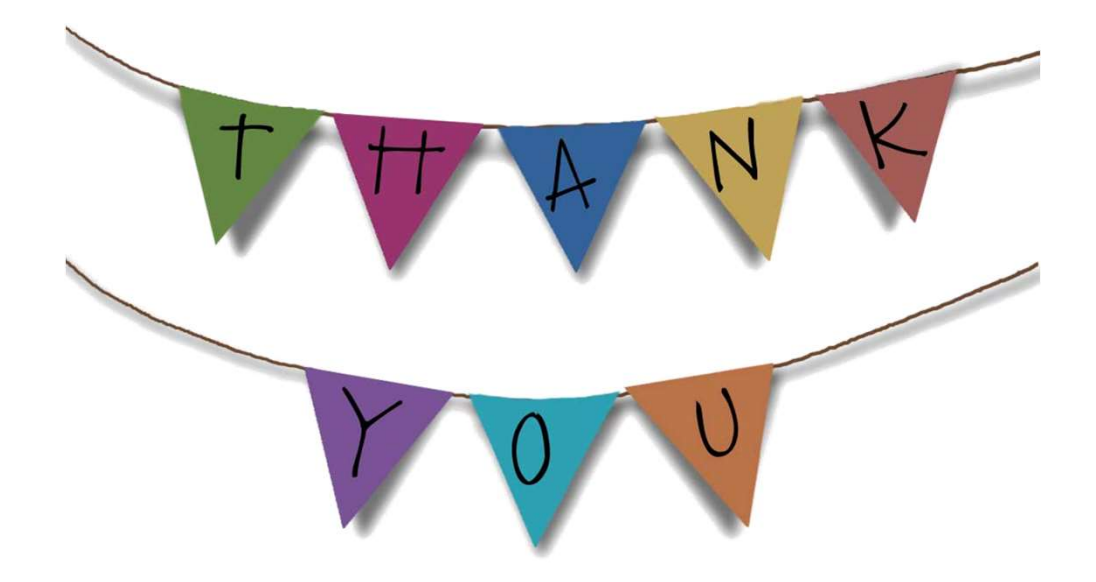

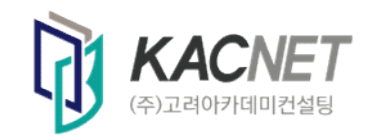